# Procédure ERP Vente 1- Création piste (Formulaire)

# Table des matières

| 1.   | Création d'une piste et d'une opportunité (Equipe de vente) | . 2 |
|------|-------------------------------------------------------------|-----|
| 1.1. | Résumé                                                      | . 2 |
| 1.2. | Restriction                                                 | . 2 |
| 1.3. | Présentation                                                | . 2 |
| 1.4. | Procédure                                                   | . 2 |
| 1.5. | Champs obligatoires                                         | . 3 |
| 1.6. | Formulaire de demande via le secrétariat, téléphone         | . 3 |
| 1.7. | Mail automatique                                            | . 3 |
| 1.8. | Interdiction                                                | . 4 |

# 1. Création d'une piste et d'une opportunité (Equipe de vente)

# 1.1. Résumé

# 1. Création piste CRM

# Saisie de toutes demandes dans le CRM

- Via le CRM
- https://solstis.ch/fr/devis-interne
- Indiquer email client
- Indiquer Intérêts
- Signaler dans les remarques la source

## Données obligatoires

- Données clients
- @ email du client
- Sources dans les remarques pour RB
- Intérêts du clients

# 1.2. Restriction

#### Aucune

# 1.3. Présentation

Il est indispensable de créer une piste dans le CRM afin de respecter la procédure globale de travail entre les différents départements.

Attention : Le non-respect de ce principe sera à l'origine de commandes invisibles dans le système dans la vue « Pipeline » avec pour conséquence, leur oubli potentiel par un des services. Attention : Il est demandé d'utiliser un canal unique de création des pistes, via le lien à disposition

dans le CRM afin d'éviter des erreurs sur :

- Liste de prix,
- Création de doublon de clients,
- Oubli des étiquettes,
- Configuration des onglets marketing

## 1.4. Procédure

Le protocole correct consiste à suivre le lien ci-dessous dans le CRM

• Aller sur Odoo-> CRM -> Cliquer sur « Nouveau formulaire ».

| <b>CRM</b> Ventes Clients                                            | Nouveau formulaire                                            |                                                                      |               |                                                                                                    |               |         |
|----------------------------------------------------------------------|---------------------------------------------------------------|----------------------------------------------------------------------|---------------|----------------------------------------------------------------------------------------------------|---------------|---------|
| Votre Pipeline Tom Pipeline Rechercha.                               |                                                               |                                                                      |               |                                                                                                    |               |         |
| Nouveau +<br>150k CH                                                 | Prise Info<br>F                                               | © + R1<br>0 CHF                                                      | +<br>500k CHF | Offre Envoyée                                                                                               | +<br>195k CHF | Relance |
| Mandarin Oriental   90 000,00 CHF, Hotel Mandarin   Oriental   ★ ☆ ② | Formulaire H&J<br>• Installations PV<br>Golay Samuel<br>☆☆☆ ② | Collèges de Coppe<br>● Installations PV<br>500 000,00 CHF<br>★ ☆ ☆ ○ | et            | Menuiserie Graz - Le Mont sur<br>Lausanne       Le Mont sur Lausanne       195 445,19 CHF, Swiss Solar City |               |         |
| Ecole de Greny<br>60 000,00 CHF, 2ECO                                | Formulaire H&J<br>• Installations PV                          | formulaire_Solstis<br>• Installations PV                             |               | AG<br>★★★ ②                                                                                                 |               |         |

Il est nécessaire de remplir les différents champs du formulaire ci-dessous :

#### Demande de devis en ligne (interne)

| Vendeur            | mce                | ×                     |                  |
|--------------------|--------------------|-----------------------|------------------|
| Titre              | M                  | ~                     |                  |
| Nom: *             | test               |                       |                  |
| Prénomi            | testa              |                       |                  |
| Buo                |                    |                       |                  |
| Rue.               |                    |                       |                  |
| N° postal:         |                    |                       |                  |
| /ille / Village: * |                    |                       |                  |
| Téléphone: *       |                    |                       |                  |
| Email:             |                    |                       |                  |
| Intérêts:          | □ Installations PV | PAC - Pompe à chaleur | Bornes recharg   |
|                    | □ Stockage         | Boiler PAC            | Contrat entretie |
|                    | Rénovation toiture |                       |                  |

# 1.5. Champs obligatoires

 L'adresse e-mail du client est INDISPENSABLE dans le formulaire et permet de générer le client correctement et de fusionner des demandes en doublon.

Il ne faut pas mettre une autre adresse e-mail personnelle car la création de la piste va induire des erreurs problématiques.

**Exemple** : L'utilisation d'un mail d'un utilisateur enregistré dans notre ERP (cas pour tous les collaborateurs Solstis) aura pour conséquence de créer un client avec une mauvaise liste de prix !

Remarques :

- La différence entre le formulaire interne (Odoo) et celui qui se trouve sur le site internet est la ligne « Vendeur ». Cela permet automatiquement d'attribuer ce champ au vendeur lors du passage de la piste à opportunités.
- La création d'une piste via le formulaire et l'apparition dans l'interface nécessite de 5 à 10 minutes. En cas d'urgence, merci de contacter un des administrateurs (Raphaël Bonvin) pour le passage d'une piste à une opportunité.

Remarques Sources : Il est nécessaire de préciser l'origine du contact sous forme de remarques car toutes pistes seraient considérées de base comme formulaire mail.

## 1.6. Formulaire de demande via le secrétariat, téléphone

Pour la création de piste depuis le secrétariat suite à des appels, il est nécessaire d'utiliser le formulaire sur le CRM et de renseigner le nom du vendeur dans la zone ainsi que le mail du client.

L'adresse e-mail du client est INDISPENSABLE dans le formulaire et permet de générer le client correctement et de fusionner des demandes en doublon.

Il ne faut pas mettre son adresse e-mail personnelle car la création de la piste va induire des erreurs problématiques.

Exemple : L'utilisation d'un mail d'un utilisateur enregistré dans notre ERP (tous les collaborateurs Solstis) aura pour conséquence de créer un client avec une mauvaise liste de prix !

# 1.7. Mail automatique

Lors de la création d'une piste, un mail automatique est transmis à info@solstis.ch

# 1.8. Interdiction

Le passage d'une piste à opportunité est réservé à un administrateur.

Il est demandé de ne pas utiliser de moyens détournés pour la transformation de ces dernières de pistes à opportunités par une équipe de vente, projets, appels d'offres et autre qu'administrateur.